# **V** Bloom Manuel de participant

Bloom version 3.9.7

Titre: Bloom, Manuel de participant (Bloom version 3.9.7)

Genre: Matériel didactique

Ébauche : 15 copies © SIL International 2018

### Leçon 1 — Commencer

#### Introduction

Bloom est un logiciel qui a été créé pour faciliter l'élaboration de livres. Il est conçu pour les débutants en informatique. Il exige moins de formation par rapport à d'autres logiciels, et il offre des étapes à guider l'utilisateur. Bloom peut aider l'utilisateur à construire une grande collection de livres dans la langue nationale. Plus tard, d'autres personnes peuvent utiliser Bloom pour traduire ces livres dans d'autres langues.

Nous savons tous qu'il faut avoir beaucoup de livres pour rendre la lecture utile et intéressante, et pour donner aux lecteurs assez de pratique. Le problème est de savoir qui produira tous ces livres. Comment allons-nous trouver le temps ? Où allons-nous obtenir le contenu ?

C'est pourquoi Bloom a été créé.

Dans Bloom, une collection est un groupe de livres, de livres de canevas ou de modèles. Il existe deux types de collections.

- Une collection vernaculaire est une collection qui est créée dans une langue nationale particulière.
- Une collection source est une collection qui utilise une langue officielle ou régionale. Les livres et les livres de canevas qui se trouvent dans une tellecollection sont destinés à être traduits vers les collections vernaculaires.

C'est-à-dire, ils sont l'une des sources de livres.

#### Commencer

Dans Bloom, le terme « livre » veut dire des livres comme normalement compris et aussi d'autres publications telles qu'un calendrier mural. Dans cette séance, nous nous concentrerons sur la création d'un livre régulier.

#### Que ferez-vous ?

- Vous démarrez Bloom et utilisez une collection vernaculaire.
- Vous allez ensuite créer et éditer un livre à partir du modèle Livre basique.
- Une fois l'édition terminée, vous publierez le livre en format PDF.

Leçon 1 — Commencer

### Résumé

| Tâche             | Bilan d'étapes                                                                                                    |
|-------------------|----------------------------------------------------------------------------------------------------|
| Démarrer<br>Bloom | <ul> <li>Double-cliquez sur l'icône sur le bureau OU</li> <li>Choisissez Bloom dans le menu Démarrer.<br/>Lorsque Bloom est ouvert pour la<br/>première fois, vous ne voyez que<br/>l'onglet Collections.</li> </ul>                                      |
|                   | Sinon, vous voyez la barre d'outils standard. Il<br>ressemble à ceci :                                                                                                    |
|                   | Settings Other Collection Help                                                                                                    |
|                   | C (Linu estars 31/3) - 0<br>C (Linu estars 31/3) - 0<br>C (Linu estars 31/3) - 0<br>Dues en Maré ,                                                                                                    |
|                   | Sources point des nouveaux flivres                                                                                                    |
|                   |                                                                                                    |
|                   | Dans la fenêtre principale, sous l'icône <b>Collections</b> ,<br>vous avez le nom de la collection ainsi qu'une liste<br>de tous les livres de cette collection. Vous avez<br>plusieurs modèles prédéfinis dans le volet Sources<br>pour nouveaux livres. |

| Tâche            | Bilan d'étapes                                                         |
|------------------|------------------------------------------------------------------------|
| Collection       | 1. Vérifiez que la collection désirée est ouverte.                     |
|                  | Si vous avez besoin d'un autre collection voir xxx.                    |
| Ajouter un livre | 2. Dans le volet Sources pour nouveaux livres,                         |
| basique          | 3. Cliquez sur <b>Livre basique</b> .                                  |
|                  | 4. Cliquez sur le bouton <b>Créer</b><br>un livre depuis cette source. |
|                  | Créer un livre depuis cette source.                                    |
|                  | Bloom ajoute un nouveau livre de ce modèle à la                        |

sloom ajoute un nouveau livre de ce modele à la collection de livres et l'ouvre dans l'onglet « Éditer ». Il y a six pages déjà créées.

Le livre s'ouvre sur la page **Couverture**. Notez que le livre apparaît dans l'onglet **Éditer**. Le volet gauche est appelé **Pages**. Il montre les pages qui sont dans votre livre. La page en surbrillance dans le volet Pages s'affiche au centre.

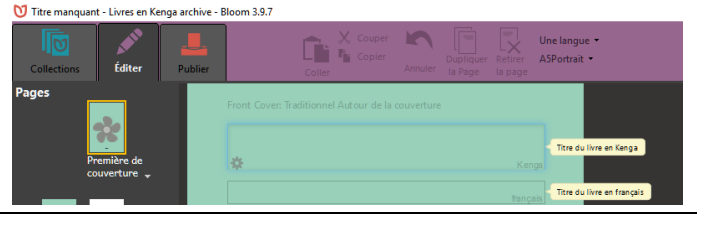

| Tâche                      | Bilan d'étapes                                                                                                    |  |  |
|----------------------------|----------------------------------------------------------------------------------------------------|--|--|
| Modification du<br>livre — | <ul> <li>Assurez que la page de couverture est affichée. La zone de texte supérieure doit contenir le titre du livre.</li> <li>Éditez la couverture de la manière suivante :</li> </ul> |  |  |
| couverture                 | • Tapez le titre en langue.                                                                                                    |  |  |
|                            | • Cliquez sur l'icône <b>Changer</b><br>d'image dans le cadre de l'image                                                                                                    |  |  |
|                            | • Cliquez sur L'art de la lecture.                                                                                                    |  |  |
|                            | • Pour rechercher une image, tapez un mot et appuyez <b>Enter</b>                                                                                                    |  |  |
|                            | • Sélectionnez une image.                                                                                                    |  |  |
|                            | • Cliquez sur <b>OK</b> .                                                                                                    |  |  |
|                            | • Modifier la page de titre comme désiré.                                                                                                    |  |  |
|                            | Pour plus de détails voir page xxx.                                                                                                    |  |  |

| Tâche                                 | Bilan d'étapes                                                                                                    |  |  |
|---------------------------------------|----------------------------------------------------------------------------------------------------|--|--|
| Éditer le livre —<br>ajouter une page | • Cliquez sur « Ajouter une<br>page »<br>La boîte de dialogue Ajouter<br>une page s'affiche et affiche les modèles que vous<br>pouvez utiliser pour ajouter d'autres pages à votre<br>livre. |  |  |
|                                       | Ajouter une page                                                                                                    |  |  |

• Sélectionnez **Texte de base & Illustration**.

Texte de base & Illustration

Ajouter cette page

• Cliquez sur Ajouter cette page.

Arithmétique

La nouvelle page s'affiche.

| Tâche                                     | Bilan d'étapes                                                                                                    |
|-------------------------------------------|----------------------------------------------------------------------------------------------------|
| Éditer le livre —<br>ajouter une<br>image | <ul> <li>Cliquez sur l'icône Changer d'image dans le cadre de l'image</li> <li>Boite à outils image</li> <li>Boite à outils image</li> <li>Uant de la lecture scanner Appareil photo Fichier</li> <li>Cliquez sur L'art de la lecture.</li> <li>Pour rechercher une image, tapez un mot et appuyez Enter</li> <li>Sélectionnez une image.</li> <li>Cliquez sur OK.</li> </ul> |
| Éditer le livre —<br>ajouter le texte     | <ul> <li>Cliquez sur le cadre du texte.</li> <li>Saisissez le texte.</li> <li>Pour formatter le texte – voir xxx</li> </ul>                                                                                                    |

| Tâche                                           | Bilan d'étapes                                                                                                    |
|-------------------------------------------------|----------------------------------------------------------------------------------------------------|
| Éditer le livre —<br>page de droits<br>d'auteur | <ul> <li>Cliquez sur la page de crédits<br/>(à gauche).<br/>Le page de crédits s'affiche.</li> <li>Page de<br/>crédits</li> </ul> |
|                                                 | Cliquez sur le lien bleu                                                                                                    |
|                                                 | Cliquez pour éditer les droits d'auteur et les<br>termes de licence                                                               |
|                                                 | • Tapez les informations sur les droits d'auteur.                                                                                 |
|                                                 | Droits d'auteur et licence                                                                                                    |
|                                                 | Année du copyright 2018<br>Détenteur des droits                                                                                   |
|                                                 | Licence                                                                                                    |
|                                                 | Oreative Commons                                                                                                    |
|                                                 | Autoriser un usage commercial de votre <u>plus</u><br>Oui <u>ion</u>                                                              |

| Tâche                                                                         | Bilan d'étapes                                                                                                    |
|-------------------------------------------------------------------------------|----------------------------------------------------------------------------------------------------|
| Publier un livre<br>— PDF                                                     | <ul> <li>Maintenant, nous sommes prêts à publier ce livre en créant un fichier PDF qui peut être pris à une imprimante pour l'impression.</li> <li>Cliquez sur l'onglet Publier.</li> </ul>                             |
| Simple<br>Simple<br>Couverture<br>du livret<br>Intérieur du<br>livret<br>EPUB | <ul> <li>Si la taille du papier est different<br/>que la taille du livre, choisissez la<br/>taille du papier.</li> <li>Choisissez l'une des cinq options (à gauche)<br/><i>Le livre s'affiche au centre.</i></li> </ul> |
| Vérifier et faire<br>les correctons                                           | <ul> <li>Vérifiez le livre.</li> <li>Si vous trouve des erreurs, cliquez sur l'onglet<br/>Éditer et faites les corrections.</li> </ul>                                                                                  |
| Publier encore                                                                | Cliquez sur l'onglet Publier.                                                                                                    |
|                                                                               | <ul> <li>Choisissez encore l'option.</li> <li>Vérifiez le livre.</li> <li>Enregistrer le RDE (upir dessus)</li> </ul>                                                                                                   |
|                                                                               | • Enregistier le PDF (voir dessus).                                                                                                    |

| Tâche                      | Bilan d'étapes                                                                                            |  |
|----------------------------|----------------------------------------------------------------------------------------------------|--|
| Enregistre le<br>PDF       | Cliquez sur <b>Enregistrer le PDF</b> sur la barre d'outils.                                              |  |
|                            | • Confirmez le nom de fichier et le dossier.                                                              |  |
|                            | • Cliquez sur <b>Enregistrer</b> .                                                                        |  |
|                            | • Si nécessaire, recommencez pour une autre option.                                                       |  |
|                            | (p.ex. la couverture ou l'interieur)                                                                      |  |
|                            | <ul> <li>Accédez au dossier où vous avez enregistré le fichier<br/>PDF.</li> </ul>                        |  |
| Imprimer un<br>livre — PDF | Si vous avez une imprimante connectée, vous pouvez<br>imprimer le livre directement sur votre imprimante. |  |
|                            | • Cliquez sur l'icône <b>Publier</b> .                                                                    |  |
|                            | • Choisissez l'une des cinq options (à gauche)                                                            |  |
|                            | • Cliquez sur Imprimer.                                                                                   |  |
|                            | Un message s'affiche                                                                                      |  |
|                            | • Cliquez sur OK pour fermer le message.                                                                  |  |
|                            | Suivant les instructions. Cà-d imprimer taille (pas                                                       |  |
|                            | livret) en paysage.                                                                                       |  |
|                            | Sample Print Settings for AS Portrait Booklet Print                                                       |  |

Paper Size:

O Portrait Lands

6

OK Cancel Print Cancel

Taille

e by PDF pag ose paper

Fie

Pav

 Actual size Custom Scale: 100

Page Setu

### Pour savoir en plus

#### La collection

| Tâche                     | Bi | an d'étapes                                                                                                    |
|---------------------------|----|----------------------------------------------------------------------------------------------------|
| Pour créer une collection | 1. | Cliquez sur le bouton <b>Autre collection</b> .                                                                                                    |
|                           |    | La boîte de dialogue Ouvrir / créer des collections<br>s'ouvre                                                                                                    |
|                           | 2. | Cliquez sur Créer une nouvelle collection.                                                                                                    |
|                           |    | Current Crister de contractions Créer une nouvelle collection Create New Bloom Collection Sélectionner le type de collection Sélectionner le type de collection Collection en langue vernaculaire / régionale Une collection de livres en langue régionale. Collection source Une collection de livres canevas ou modèles dans une ou plusieurs langues de communication courante. Il est possible de télécharger ces livres canevas sur Bloom tibray.org. Il est possible de télécharger ces livres canevas sur Bloom tibray.org. Il est possible de télécharger ces livres canevas sur Bloom telécharger ces livres canevas sur Bloom telécharger ces livres canevas sur Bloom telécharger ces livres canevas sur Bloom telécharger ces livres canevas sur Bloom telécharger ces livres |

La boîte de dialogue **Créer une nouvelle collection Bloom**) s'affiche.

- 3. Cliquez sur Collection en langue vernaculaire/régionale.
- 4. Cliquez sur Suivant.
- 5. Sélectionnez la langue principale de cette collection. (p.ex. français) puis cliquez sur **Suivant**.
- 6. Entrez le pays (Tchad), puis cliquez sur Suivant.

| Bilan d'étapes                                                                                                    |  |  |  |  |
|----------------------------------------------------------------------------------------------------|--|--|--|--|
| 7. Choisissez la police (Andika Compact) et cliquez sur Suivant.                                                                                                    |  |  |  |  |
| 8. Saisissez le nom du projet et cliquez sur Suivant.                                                                                                    |  |  |  |  |
| 9. Cliquez sur <b>Terminer</b> .                                                                                                    |  |  |  |  |
| La fenêtre principale s'affiche.                                                                                                    |  |  |  |  |
| En haut de la fenêtre, le nom de votre nouvelle<br>collection et le numéro de version de Bloom<br>s'affichent. Maintenant, vous êtes prêt à ajouter un<br>livre à votre collection.                                                                                                    |  |  |  |  |
| <ul> <li>Depuis la fenêtre principale.</li> <li>Cliquez sur Autre collection.<br/>La boîte de dialogue Ouvrir/Créer une collection<br/>s'affiche.</li> <li>Cliquez sur le nom de la collection.</li> <li>Ouvrir/Créer des collections <ul> <li>Ouvrir/Créer des collection</li> <li>Créer une nouvelle collection</li> <li>Livres dechiffréables Tchad</li> <li>Livres en Mawa</li> <li>English Books</li> </ul> </li> </ul> |  |  |  |  |
|                                                                                                    |  |  |  |  |

Si votre collection n'est pas dans la liste, voir dessous. La fenêtre principale réapparaît

| Tâche                                                      | Bilan d'étapes                                                                                                    |  |
|------------------------------------------------------------|----------------------------------------------------------------------------------------------------|--|
| Choisir une<br>collection qui<br>n'est pas sur la<br>liste | <ul> <li>Si votre collection n'est pas affichée dans la liste,</li> <li>Cliquez sur « Rechercher une autre collection sur cet ordinateur »<br/>Une liste des dossiers s'affiche</li> </ul> |  |
|                                                            | <ul> <li>Double-cliquez sur le nom du projet</li> <li>Double-cliquez sur le fichier nom du projet.bloomCollection La fenêtre principale réapparaît.</li> </ul>                             |  |

### La page

| Tâche                             | Bilan d'étapes                                                                       |
|-----------------------------------|--------------------------------------------------------------------------------------|
| Réorganiser les<br>pages du livre | • Faites glisser et déposez les<br>icônes dans le volet « Pages »<br>situé à gauche. |
|                                   | • Cliquez droit sur la page du volet « Pages ».                                      |
| Supprimer une<br>page d'un livre  | • Choisissez Retirer la page. OU                                                     |
|                                   | Retirer                                                                              |
|                                   | • Cliquez sur <b>la page</b> dans la barre d'outils.                                 |

### Pour savoir en plus **Le text**

| Tâche                                  | Bilan d'étapes                                                                                                    |
|----------------------------------------|----------------------------------------------------------------------------------------------------|
| Éditer le livre —<br>formater le texte | Formatez le texte en cliquant sur l'icône<br>de commande grise<br><i>La boîte de dialogue</i> <b>Formater</b> <i>s'affiche</i> . |
|                                        | Nom du style Caractèr Paragraph                                                                                                  |
|                                        | Style           Normal         •                                                                                                 |
|                                        |                                                                                                    |
|                                        | <ul> <li>Choisissez le style de la boîte de texte (1).</li> <li>Cliquez sur l'onglet Caractères (2)</li> </ul>                   |
|                                        | Pormater<br>Nom du style Caractères Paragraph 4<br>Police<br>Andika New Basic T 70 T 3                                           |
|                                        | Espacement<br>t≣tado                                                                                                    |
|                                        | Accentuer<br><b>B</b> I <u>U</u><br>Par défaut, ce formatage est utilisé pour tous les champs de saisie de style 'normal'        |
|                                        | <ul> <li>Choisissez la mise en forme du style (p.ex. taille de police 18) (3)</li> </ul>                                         |
|                                        | • Cliquez sur l'onglet <b>Paragraph</b> (4)                                                                                      |
|                                        | Choisissez tout autre formatage désiré.                                                                                          |
|                                        | • Cliquez sur n'importe quelle autre partie de la page pour fermer la boîte.                                                     |

La boîte est fermée.

### Pour savoir en plus Les images

| Tâche                          | Bilan d'étapes                                                                                                    |  |  |
|--------------------------------|----------------------------------------------------------------------------------------------------|--|--|
| Ajouter une                    | Cliquez sur l'icône Changer d'image     dans le cadre de l'image                                                      |  |  |
| image                          | Boite à outils image<br>Selectorror<br>re flustration Chercher dans la galerie Art de la lecture Français *           |  |  |
|                                | • Cliquez sur L'art de la lecture.                                                                                    |  |  |
|                                | • Pour rechercher une image, tapez un mot et appuyez <b>Enter</b>                                                     |  |  |
|                                | • Sélectionnez une image.                                                                                             |  |  |
|                                | • Cliquez sur <b>OK</b> .                                                                                             |  |  |
| Coller une                     | • Copiez une image dans un autre logiciel que Bloom et retournez à Bloom.                                             |  |  |
| image                          | • Cliquez sur l'icône <b>Coller</b><br>l'image dans le cadre de<br>l'image.                                           |  |  |
|                                | L'image est affichée.                                                                                                 |  |  |
| Ajouter des<br>informations de | <ul> <li>Affichez une page avec l'image.</li> <li>Cliquez sur le point d'interrogation de l'une des images</li> </ul> |  |  |
| toutes les images              | • Remplir les informations de licence pour l'image.                                                                   |  |  |
|                                | • Cliquez sur <b>OK</b> .                                                                                             |  |  |
|                                | Bloom peut vous demande si vous voulez copier ces<br>données sur toutes les autres images du livre                    |  |  |
|                                | • Cliquez sur <b>Yes</b> (Oui).                                                                                       |  |  |

### Leçon 2 — Livres canevas

### Introduction

Dans cette leçon, nous allons apprendre comment créer un livre canevas que les autres peuvent utiliser pour créer des livres.

#### Où nous sommes ?

Vous avez déjà fait des livres dans une collection vernaculaire. Maintenant, nous allons apprendre à faire des livres qui peuvent être partagés avec d'autres langues.

#### Pourquoi est-ce important

Dans Bloom, il existe deux types de collections. Une collection vernaculaire contient des livres pour une langue spécifique. Une collection source contient des livres qui peuvent être partagés et traduits dans d'autres langues.

Quand vous voulez créer un livre que d'autres peuvent traduire dans leur propre langue, il faut les créer dans une **collection source** afin qu'ils puissent être partagés.

#### Qu'est ce que tu vas faire ?

Nous allons d'abord créer une nouvelle collection source puis créer un livre canevas. Ensuite, nous ferons un Bloompack pour cette collection qui peut être envoyée à d'autres pour créer des livres dans leur langue.

# Leçon 2 — Livres canevas **Résumé**

| Tâche                     | Bilan d'étapes |                                                                                                    |  |
|---------------------------|----------------|----------------------------------------------------------------------------------------------------|--|
| Colore and a              | 1.             | Lancez Bloom                                                                                               |  |
| Créer une<br>collection   | 2.             | Cliquez sur le bouton <b>I Autre collection</b> .                                                          |  |
|                           | 3.             | Cliquez sur Créer une nouvelle collection.                                                                 |  |
|                           | 4.             | Cliquez sur Collection source.                                                                             |  |
|                           | 5.             | Cliquez sur Suivant.                                                                                       |  |
|                           | 6.             | Saisissez le nom du projet (p.ex. <b>Mes livres</b> canevas) et cliquez sur <b>Suivant</b> .               |  |
|                           | 7.             | Cliquez sur Terminer.                                                                                      |  |
|                           | •              | Cliquez sur Livre basique.                                                                                 |  |
| Créer un livre<br>canevas | •              | Cliquez sur Créer un livre depuis cette source.                                                            |  |
| cunevus                   | •              | Cliquez sur Paramètres.                                                                                    |  |
|                           | •              | Cliquez sur l'onglet <b>Création de livre</b> .                                                            |  |
|                           | •              | Réglez <i>le pack de mise en page autour de la couverture</i> à <b>Paper saver</b> (économiser de papier). |  |
| Complétor la              | •              | Remplissez                                                                                                 |  |
| livre comme               |                | • la couverture                                                                                            |  |
| désiré                    |                | • la page de titre                                                                                         |  |
|                           | •              | Ajouter les pages                                                                                          |  |
|                           | •              | Ajouter le texte                                                                                           |  |
|                           | •              | Changer les images                                                                                         |  |
|                           | •              | Remplissez la page de crédits.                                                                             |  |

| Tâche                      | Bilan d'étapes                                                                                                    |  |  |  |  |
|----------------------------|----------------------------------------------------------------------------------------------------|--|--|--|--|
| ~ .                        | • Cliquez sur l'onglet <b>Collections</b> .                                                                           |  |  |  |  |
| Créer un pack<br>Bloom     | <ul> <li>Dans la barre d'outils,<br/>cliquez sur Créer un pack</li> <li>Bloom.</li> </ul>                             |  |  |  |  |
|                            | • Tapez un nom pour le fichier pack Bloom et cliquez sur <b>Enregistrer</b> .                                         |  |  |  |  |
|                            | Le pack Bloom est créé et prêt à être distribué.                                                                      |  |  |  |  |
|                            | Fermez Bloom                                                                                                    |  |  |  |  |
| Installer un               | • Ouvrez une fenêtre <i>Explorer de fichiers</i> dans le dossier.                                                     |  |  |  |  |
| pack Bloom                 | Double-cliquez sur le pack Bloom nouvellement créé.                                                                   |  |  |  |  |
|                            | Bloom ajoutera la collection et affichera un message quand il aura terminé.                                           |  |  |  |  |
|                            | Cliquez sur <b>OK</b> pour fermer le message.<br>Bloom va redémarrer.                                                 |  |  |  |  |
| Utilisez les livres        | • (Si voulez, créez une nouvelle collection pour votre langue.)                                                       |  |  |  |  |
| canevas d'un<br>Bloom Pack | Dans le volet <b>Source pour les nouveaux livres</b> , sous <i>Mes livres canevas</i> , sélectionnez le livre désiré. |  |  |  |  |
|                            | • Sélectionnez Créer un livre depuis cette source.                                                                    |  |  |  |  |
|                            | Vous êtes prêt à traduire le livre.                                                                                   |  |  |  |  |

## Leçon 3 — Gros livre

Dans cette leçon, nous allons apprendre à créer un gros livre à l'aide de Bloom.

Il existe un vieux modèle pour créer un **Gros livre**, mais on va continuer à utiliser le nouveau modèle **Livre basique**. Avec ce modèle on peut créer un gros livre mais aussi le même livre en format A6. En fait, c'est plus facile de commencer avec le livre A6 et puis changer la taille à A4 paysage.

### Résumé

| Tâche                           | Bilan d'étapes                                                                                                    |
|---------------------------------|----------------------------------------------------------------------------------------------------|
| Créer un livre                  | <ul> <li>Cliquez sur Livre basique.</li> <li>Cliquez sur l'icône Créer un livre depuis cette source.<br/>Le nouveau livre est ouvré dans mode édition.</li> </ul>                         |
| Choisir la taille<br>de la page | Créez le livre en A6 paysage premièrement, puis on<br>va le changez en A4 paysage.<br>• Cliquez sur la barre d'outils<br>A5Portrait<br>A5Portrait<br>A5Paysage<br>A6Portrait<br>A6Paysage |
|                                 | Choisissez A6Paysage                                                                                                    |

| Tâche                                | Bilan d'étapes                                                                     |  |  |  |  |
|--------------------------------------|------------------------------------------------------------------------------------|--|--|--|--|
|                                      | • Remplir la couverture, la page de titre                                          |  |  |  |  |
| Complèter le<br>livre comme          | Ajouter les pages                                                                  |  |  |  |  |
| désiré                               | • Ajouter le texte                                                                 |  |  |  |  |
|                                      | Changer les images                                                                 |  |  |  |  |
|                                      | • Remplissez la page de crédits                                                    |  |  |  |  |
|                                      | Cliquez sur <b>Publier</b> .                                                       |  |  |  |  |
| Publier le livre                     | • Sélectionnez <b>Simple</b> .                                                     |  |  |  |  |
| (A0)                                 | • Cliquez sur Enregistrer le PDF.                                                  |  |  |  |  |
|                                      | • Accédez au dossier sorti et cliquez sur <b>Enregistrer</b> .                     |  |  |  |  |
| Changer la taille<br>de la nage (A4) | Après avoir complété le livre à A6 vous pouvez<br>changer la taille en A4 paysage. |  |  |  |  |
| ac in puge (iii)                     | • Cliquez sur l'outil taille de page ( <b>A6Paysage</b> ) sur la barre d'outils.   |  |  |  |  |
|                                      | Choisissez A4Paysage                                                               |  |  |  |  |

#### Leçon 3 — Gros livre

| Tâche                           | ilan d'étapes                                                                                                    |  |  |
|---------------------------------|----------------------------------------------------------------------------------------------------|--|--|
| Changer la taille<br>de police  | Cliquez sur l'icône de commande grise <i>La boîte de dialogue Formater s'affiche</i> .                                    |  |  |
|                                 | Formater                                                                                                    |  |  |
|                                 | Nom du style Caractères Plus                                                                                              |  |  |
|                                 | Style           Normal         *           Vous n'arrivez pas à savoir ce qu'il vous faut ? <u>Créer un nouveau style</u> |  |  |
|                                 | • Vérifiez que le style <b>Normal</b> et choisi.                                                                          |  |  |
|                                 | • Cliquez sur l'onglet <b>Caractères</b>                                                                                  |  |  |
|                                 | • Choisissez la mise en forme du style (p.ex. taille de police 45 ou plus)                                                |  |  |
|                                 | • Cliquez sur n'importe quelle autre partie de la page pour fermer la boîte.                                              |  |  |
| Ajuster la taille<br>des images | • Si necessary, faites glisser la ligne entre le texte et l'image pour changer la taille de l'image.                      |  |  |
|                                 | • Cliquez sur <b>Publier</b> .                                                                                            |  |  |
| Publier le livre                | • Sélectionnez Simple.                                                                                                    |  |  |
| (A4)                            | • Cliquez sur Enregistrer le PDF.                                                                                         |  |  |
|                                 | • Accédez au dossier sorti et cliquez sur <b>Enregistrer</b> .                                                            |  |  |
| Publier le livre<br>(A3)        | • Photocopiez le livre à 141%.                                                                                            |  |  |

# Leçon 4 — Page personalisée

Dans cette leçon, nous allons apprendre comment créer une page personnalisée dans un livre.

Regardez le vidéo Bloom\_custompage-SD.mp4.

### Résumé

| Tâche                        | Bilan d'étapes                                                                                                    |  |  |
|------------------------------|----------------------------------------------------------------------------------------------------|--|--|
| Commencer<br>Bloom           | La fenêtre principale apparaît.                                                                                                    |  |  |
| Choisissez une<br>collection | <ul> <li>Cliquez sur Autres collections.<br/>La boîte de dialogue Ouvrir / Créer une collection<br/>s'affiche.</li> <li>Sélectionnez la collection (p.ex. Livres<br/>françaises).<br/>La fenêtre principale réapparaît.</li> </ul> |  |  |
| Créer un livre               | <ul> <li>Dans le volet Sources pour nouveaux livres, cliquez sur Livre basique.</li> <li>Cliquez sur Créer un livre depuis cette source.</li> <li>Dans la Première de couverture, entrez un titre.</li> </ul>                      |  |  |

| Tâche                                     | Bilan d'étapes                                                                                                    |
|-------------------------------------------|----------------------------------------------------------------------------------------------------|
| Personaliser<br>une page –<br>modifier la | • Vous pouvez modifier la taille des champs de texte et des images <b>en faisant glisser la ligne de séparation</b> entre eux. |
| taille des<br>champs                      | * ····································                                                                                         |
|                                           |                                                                                                    |

| Leçon | 4 - Pa | ge perso | nalisée |
|-------|--------|----------|---------|
|       |        |          |         |

| Tâche                      | Bilan d'étapes     |                                   |
|----------------------------|--------------------|-----------------------------------|
| Personaliser               | Cliquez à droit    | sur le bouton Modifier la mise en |
| une page –<br>ajouter -des | page.              | Modifier la mise en page          |
| champs                     | • Utilizaz las syn | pholes + pour giouter de pouveguy |

• Utilisez les symboles + pour ajouter de nouveaux champs.

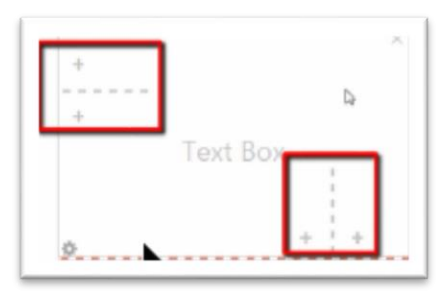

• Indiquer à Bloom si vous désirez avoir une image ou un texte dans ce champ.

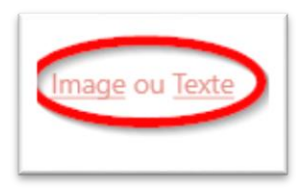

• Cliquez à gauche sur le rouge du bouton Modifier la mise en page.

| Modifier la | a mise | en | page |  |
|-------------|--------|----|------|--|
|             |        |    |      |  |

| Tâche          | Bilan d'étapes                                                                           |  |  |
|----------------|------------------------------------------------------------------------------------------|--|--|
| Créer une page | <ul> <li>Pour créer une page personnalisée, cliquez sur<br/>Ajouter une page,</li> </ul> |  |  |
| Personnalisee  | Sélectionnez Personnalisation,                                                           |  |  |
|                | • Puis cliquez sur Ajouter cette page.                                                   |  |  |
|                | Une page personnalisée s'affiche et est prête à être<br>modifiée.                        |  |  |
|                | • Utilisez les symboles + pour ajouter de nouveaux champs.                               |  |  |
|                | • Cliquez sur X pour supprimer de champs.                                                |  |  |
|                | • Indiquez à Bloom si vous désirez avoir une image<br>ou un texte dans ce champ.         |  |  |
|                | • Cliquez à gauche sur le rouge du bouton <b>Modifier la mise en page</b> pour la fixer. |  |  |

## Leçon 5 — Livres gradués

Dans cette session, nous allons apprendre comment créer les livres gradués dans Bloom.

#### Pourquoi est-ce important ?

Dans la dernière session, nous avons créé des livres déchiffrables pour faciliter la lecture des débutants pendant qu'ils apprennent encore les lettres. Avec les livres gradués, il n'y a aucune restriction sur les lettres utilisées, mais c'est la difficulté des livres qui est contrôlée. Le niveau de difficulté est défini par le nombre de pages, la longueur des phrases et le nombre de mots par phrase ou par page.

#### Que vas-tu faire ?

- Créer un livre basique ou un livre gradué.
- Configurer les niveaux.
- Créer des livres aux niveaux divers.

### Résumé

| Tâche                     | Bilan d'étapes |                                                                         |
|---------------------------|----------------|-------------------------------------------------------------------------|
|                           | 1.             | Cliquez sur Autres collections.                                         |
| Choisissez une collection |                | La boîte de dialogue <b>Ouvrir / Créer une collection</b><br>s'affiche. |
|                           | 2.             | Sélectionnez la collection désirée.                                     |
|                           |                | La fenêtre principale réapparaît.                                       |

| Tâche                     | Bilan d'étapes                                                                                                    |  |  |
|---------------------------|----------------------------------------------------------------------------------------------------|--|--|
| Création d'un             | • Dans le volet <i>Sources pour des nouveaux livres</i> , sélectionnez le modèle de <b>Livre gradué</b> .                                                                                                    |  |  |
| livre                     | • Cliquez sur Créer un livre depuis cette source.                                                                                                    |  |  |
|                           | • Si nécessaire, cliquez l'icône de menu (à droite)                                                                                                    |  |  |
|                           | Le volet « Outil de livre gradué » s'affiche.                                                                                                    |  |  |
| Configurer les<br>niveaux | <ul> <li>3. Dans le volet Outil de livre gradué, cliquez sur le lien <u>Configurer les niveaux</u>.</li> <li>Configurer les niveaux</li> </ul>                                                                              |  |  |
|                           | La boîte de dialogue <b>Configurer l'outil de livre<br/>gradué</b> s'affiche. Sur le côté gauche, un tableau<br>récapitulatif de niveau est donné. Sur le côté droit,<br>nous pouvons voir les règles pour un niveau donné. |  |  |

| s,             | Niveaux de lecture |      |       |        |
|----------------|--------------------|------|-------|--------|
| Niveau         | Phrase             | Page | Livre | Unique |
| 1              | 4                  | 4    | 30    | -      |
| 2              | 5                  | 5    | 48    | 16     |
| 3              | 7                  | 10   | 72    | 24     |
| 4              | 8                  | 18   | 206   | 40     |
| 5              | 12                 | 25   | 500   | 72     |
| 6              | 20                 | 50   | 1000  | -      |
| <u>Ajouter</u> | un niveau          |      |       |        |

| Tâche                     | Bilan d'étapes                                                                                                    |  |  |  |  |  |  |
|---------------------------|----------------------------------------------------------------------------------------------------|--|--|--|--|--|--|
| Configurer les<br>niveaux | Maintenant nous voulons définir chaque niveau<br>selon nos règles. Notez qu'il y a six niveaux définis<br>préalablement. Nous voulons les modifier et ajouter<br>des niveaux supplémentaires si nécessaire. |  |  |  |  |  |  |
|                           | 4. Cliquez sur <b>Niveau 1</b> .                                                                                                    |  |  |  |  |  |  |
|                           | 5. Définissez les mots <b>maximums dans chaque phrase</b> (par exemple, 3).                                                                                                    |  |  |  |  |  |  |
|                           | 6. Définissez le mot <b>maximum dans chaque page</b> (par exemple, 3).                                                                                                    |  |  |  |  |  |  |
|                           | 7. Définissez le nombre <b>maximum de mots par livre</b> (par exemple, 20).                                                                                                    |  |  |  |  |  |  |
|                           | <ol> <li>Si vous le souhaitez, nous pourrions définir le<br/>maximum de mots uniques par livre (par exemple,<br/>10).</li> </ol>                                                                            |  |  |  |  |  |  |
| Configurer les            | <ol> <li>Configurez les autres niveaux comme désiré.<br/>Quelques suggestions :</li> </ol>                                                                                                    |  |  |  |  |  |  |
| autres niveaux            | Niveau         2         3         4         5         6                                                                                                    |  |  |  |  |  |  |
|                           | Définez la limite de<br>mots par phrase.5781220                                                                                                    |  |  |  |  |  |  |
|                           | Définez la limite de<br>mot par page.510182550                                                                                                    |  |  |  |  |  |  |
|                           | Définez Nombre<br>maximal de mots par48722065001000livre.                                                                                                    |  |  |  |  |  |  |
|                           | Si désire, on peut<br>définer la limite de<br>mots uniques par<br>livre.16244072                                                                                                    |  |  |  |  |  |  |

| Leçon 5 — Livies gradue. | Leçon | 5— | Livres | gradué |
|--------------------------|-------|----|--------|--------|
|--------------------------|-------|----|--------|--------|

| Bilan d'étapes                                                                                                    |  |
|----------------------------------------------------------------------------------------------------|--|
| 10. Cliquez sur le niveau                                                                                                    |  |
| 11. Cliquez sur le lien <b>Retirer le niveau</b> .                                                                                                    |  |
| • Faites glisser les lignes pour changer l'ordre.                                                                                                    |  |
| • Cliquez sur le lien <u>Ajouter un niveau</u> .                                                                                                    |  |
| Si on ne veut pas qu'une règle s'applique à un<br>niveau donné, décoche la case appropriée.                                                                                                    |  |
| • Nous pouvons mettre des notes à l'auteur dans la zone de texte <b>Ce qu'il faut se rappeler pour ce niveau.</b>                                                                                                    |  |
| Après avoir défini tous les niveaux, nous sommes prêts à créer notre livre gradué.                                                                                                    |  |
| <ul> <li>Si nécessaire, cliquez sur OK (pour fermer la boîte de dialogue).</li> <li>Assurez-vous que le niveau est correct (cliquez sur la flèche si nécessaire) <ul> <li>Niveau 3 de 6</li> <li>Remplissez les détails des pages avant (page de titre, etc.) et ajoutez des pages au besoin.</li> </ul> </li> <li>Tapez (ou copiez) du texte.</li> <li>Si votre texte est plus complexe que permis pour le niveau, le texte ou la page changera de couleur.</li> </ul> |  |
|                                                                                                    |  |

#### Leçon 5 — Livres gradués

Livres déchiffrables

| Étape | Lettres | Mots à vue |
|-------|---------|------------|
| 1     |         |            |
| 2     |         |            |
| 3     |         |            |
| 4     |         |            |
| 5     |         |            |
| 6     |         |            |

Livres gradués — les paramètres pour le Tchad

| Niveau | Phrase | Page | Livre | Unique | Police | Taille<br>de la<br>page |
|--------|--------|------|-------|--------|--------|-------------------------|
| 1      | 4      | 4    | 30    |        | 22     | A6                      |
| 2      | 5      | 5    | 48    | 16     | 20     | A6                      |
| 3      | 7      | 10   | 72    | 24     | 18     | A6                      |
| 4      | 8      | 18   | 206   | 40     | 16     | A5                      |
| 5      | 12     | 25   | 500   | 72     | 14     | A5                      |
| 6      | 20     | 50   | 1000  |        | 12 ?   | A5                      |

# Leçon 6 — Livre déchiffrable

Dans cette session, nous allons apprendre comment créer un livre déchiffrable dans Bloom (c.-à-d. un livre qui ne contient que les lettres (ou mots à vue) apprises).

#### Pourquoi est-ce important ?

Quand les gens commencent à apprendre à lire, ils ont besoin de beaucoup de pratique avec des documents de lecture qui ne contient que les lettres (ou mots à vue) qu'ils ont apprises jusqu'à présent. Sans un programme comme Bloom, il est très pénible de s'assurer que votre livre est limité aux lettres connues ou mots à vue. Le livre Déchiffrable de Bloom nous permet d'introduire des lettres et des mots à vue à différentes étapes. Lorsque vous faites des livres déchiffrables, Bloom vous avertira chaque fois que vous utilisez un mot avec des lettres qui n'ont pas encore été apprises (ou qui n'est pas un mot à vue).

#### Qu'allons-nous faire ?

- Créez un livre basé sur le modèle de livre déchiffrable.
- Régler les étapes en ajoutant les graphèmes, la liste de mots et la définition des lettres et des mots à vue pour chacune des étapes.
- Créer un livre déchiffrable de niveau 1.

# Leçon 6 — Livre déchiffrable **Résumé**

| Tâche                                                              | Bilan d'étapes                                                                                                    |  |  |
|--------------------------------------------------------------------|----------------------------------------------------------------------------------------------------|--|--|
| Choisissez une<br>collection                                       | <ul> <li>Démarrez Bloom.<br/>La fenêtre principale apparaît.</li> <li>Cliquez sur Autres collections.<br/>La boîte de dialogue Ouvrir / Créer une collection<br/>s'affiche.</li> </ul>                                                                                                    |  |  |
|                                                                    | <ul> <li>Sélectionnez la collection souhaitée (par exemple, livre en anglais).</li> <li>La fenêtre principale réapparaît.</li> </ul>                                                                                                    |  |  |
| Créer un livre<br>(basé sur le<br>modèle de livre<br>déchiffrable) | <ul> <li>Dans le volet Sources pour nouveaux livres,<br/>sélectionnez le modèle de lecteur décodable.</li> <li>Cliquez sur Créer un livre depuis cette source.</li> </ul>                                                                                                    |  |  |
| Configurer les<br>étapes                                           | <ul> <li>Si nécessaire, cliquez sur (à droit) pour voir le volet d'outils.</li> <li>Dans le volet Outil du livre déchiffrable, cliquez sur Configurer les étapes.</li> <li>Outil de livre déchiffrable</li> <li>Configurer les étapes</li> <li>La boîte de dialogue s'affiche. Voir dessous.</li> </ul> |  |  |

| Leçon | 6 — | Livre | déchiffra | able |
|-------|-----|-------|-----------|------|
| •     |     |       |           |      |

| Tâche                                               | Bilan d'étapes                                                                                                    |
|-----------------------------------------------------|----------------------------------------------------------------------------------------------------|
| Ajouter des<br>graphèmes                            | <ul> <li>Cliquez sur l'onglet Lettres.</li> <li>Saisissez ou collez les lettres souhaitées dans la zone de texte Lettres et ensembles de lettres.</li> <li>Lettres et ensembles de lettres         <ul> <li>A B B B B C C D d D d e ɛ E ɛ G g I i J j K k L I M m N n p</li> <li>N ŋ Ŋ O o o O P p R r S s T t U u W w Y y Z z y Y?!! « » -</li> </ul> </li> </ul>                                                                                                    |
| Ajouter une liste<br>de mots (des<br>mots suggérés) | <ul> <li>Cliquez sur l'onglet Exemples de mots.</li> <li>Tapez ou collez les mots suggérés dans la zone de texte 1) Tapez les mots ici.</li> <li>Configurer l'outil livre déchiffrable         <ul> <li>Configurer l'outil livre déchiffrable</li> <li>Versitées de libre de libre de déditing</li> <li>Ne atleue de libre de libre de déditing</li> <li>Ne atleue de libre de libre de libre de déditing</li> <li>Ne atleue de libre de libre de l</li></ul></li></ul> |
|                                                     | <ul> <li>Collez votre fichier texte dans ce dossier.</li> <li>Fermez la fenêtre Explorer.<br/>Le nom complet du chemin du fichier est affiché<br/>dans la zone de texte 2) Placez les fichiers texte.</li> </ul>                                                                                                    |

| Leçon 0 — Livie deciminadi | Lee | çon | 6— | Livre | déchiffrab | le |
|----------------------------|-----|-----|----|-------|------------|----|
|----------------------------|-----|-----|----|-------|------------|----|

| Tâche       | Bilan d'étapes                                                                                         |                                                    |  |  |  |
|-------------|----------------------------------------------------------------------------------------------------|----------------------------------------------------|--|--|--|
| Créer les   | • Assurez-vous que l' <b>Outil de livre déchiffrable</b> est affiché dans le volet à l'extrême droite. | —                                                  |  |  |  |
| différentes | • Cliquez sur le lien <u>Configurer les étapes</u> .                                                   | Cliquez sur le lien <u>Configurer les étapes</u> . |  |  |  |
| l'étape 1   | La boîte de dialogue « Configurer l'outil livre<br>déchiffrable » s'affiche.                           |                                                    |  |  |  |
|             | • Cliquez sur Étapes de déchiffrage.                                                                   |                                                    |  |  |  |
|             | Configurer l'outil livre déchiffrable                                                                  |                                                    |  |  |  |
|             | Lettres Exemples de mote<br>Étapes de déchiffrage                                                      | de la                                              |  |  |  |
|             | 🖗 Étapes                                                                                               |                                                    |  |  |  |
|             | ftape Lettres Mots de vocabulaire visuel Étape 1                                                       |                                                    |  |  |  |
|             | Nouveaux mots à vue     O Mots corresponda     Ajouter une étage                                       | nts                                                |  |  |  |
|             |                                                                                                    |                                                    |  |  |  |
|             | Andersmes et nouverlies lettres                                                                        |                                                    |  |  |  |
|             | h i j k 1 m a                                                                                          |                                                    |  |  |  |
|             |                                                                                                    |                                                    |  |  |  |
|             | Cliquez sur les lettres pour les ajouter à                                                             |                                                    |  |  |  |
|             | L'étame Louiste déià Il suffit de le définin                                                           |                                                    |  |  |  |
|             | L'étape I existe deja. Il suffit de le definir.                                                        |                                                    |  |  |  |
|             | • Cliquez sur Étape 1.                                                                                 |                                                    |  |  |  |
|             | • Dang la tableau Anciennes et nouvelles lettres                                                       |                                                    |  |  |  |

- Dans la tableau **Anciennes et nouvelles lettres** (Previous and new letters), cliquez sur chacune des lettres pour l'étape 1.
- Dans la zone de texte **Nouveaux mots à vue** (New Sight Words), saisissez les mots à vue pour l'étape 1 séparés par des espaces.

| Tâche                       | Bilan d'étapes                                                                                                    |        |
|-----------------------------|----------------------------------------------------------------------------------------------------|--------|
| Ajouter l'étape<br>suivante | <ul> <li>Cliquez sur le lien <u>Ajouter une étape</u>.</li> <li>Dans le tableau Lettres précédente et Lettres nouvelles, cliquez sur les lettres pour l'étape 2.</li> <li>Dans la zone de texte Nouveaux mots à vue, saisissez les mots à vue pour l'étape 2 séparés par</li> </ul>                                                                                                    | _      |
|                             | <ul> <li>des espaces</li> <li>Répéter pour les étapes restantes.<br/><i>Toutes les lettres doivent maintenant être</i></li> </ul>                                                                                                    |        |
|                             | Sélectionnées.<br><sup>50</sup> Configurer l'outil livre déchiffrable<br>Lettres Exemples de mots Généré par <u>SynPhony</u> , le moteur de recherche pour l'apprentissage de<br>Étapes de déchiffrage                                                                                                    | la I   |
|                             | Étapes     Mots de voc       1     a A e E I i K k M m S s' 6aa Aasi gaa       2     ɛ E N n T t       3     D d G g J j o D U       4     b B p N 0 o R r       5     6 B D d L l ŋ l j ? « >       6     P p W w Y y Z z l -       7     y Y                                                                                                    | ts     |
|                             | Ajouter une étape       e       e | v<br>v |

• Cliquez sur **OK**.

Maintenant, vous êtes prêt à créer votre livre.

| Tâche                                                                                                    | Bilan d'étapes                                                                                                    |
|----------------------------------------------------------------------------------------------------|----------------------------------------------------------------------------------------------------|
| <ul> <li>Assurez-vous que l'étape est réglée sur l'étape<br/>l'étape souhaitée en cliquant sur les flèches<br/>adjacentes comme nécessaires).</li> </ul> |                                                                                                    |
|                                                                                                    | Ajouter des pages                                                                                                    |
|                                                                                                    | • Cliquez sur Ajouter une page, sélectionnez <i>Texte de base et illustration</i> , puis cliquez sur Ajouter cette page.            |
|                                                                                                    | • Pour changer la taille de police, cliquez sur l'icône représentant une roue dentée.                                               |
|                                                                                                    | • Cliquez sur l'onglet « Caractères ».                                                                                              |
|                                                                                                    | • Augmentez la taille de la police.                                                                                                 |
|                                                                                                    | • Supprimez la page ajoutée (après avoir changé la taille de la police)                                                             |
|                                                                                                    | Notre changement de la taille de police reste<br>toujours enregistré.                                                               |
|                                                                                                    | • Ajoutez un titre pour ce livre, afin que les utilisateurs des modèles puissent les distinguer.                                    |
| Créer un livre<br>de chaque étape                                                                                                    | • En utilisant ces mêmes étapes, créez un livre vide pour chaque étape de livre déchiffrable que nous avons définie pour la langue. |

### Table des matières

| Leçon 1 — Commencer                                        | 3  |
|------------------------------------------------------------|----|
| Démarrer Bloom                                             | 4  |
| Collection                                                 | 5  |
| Ajouter un livre basique                                   | 5  |
| Modification du livre — couverture                         | 6  |
| Éditer le livre — ajouter une page                         | 7  |
| Éditer le livre — ajouter une image                        | 8  |
| Éditer le livre — ajouter le texte                         | 8  |
| Éditer le livre — page de droits d'auteur                  | 9  |
| Publier un livre — PDF                                     | 10 |
| Vérifier et faire les correctons                           | 10 |
| Publier encore                                             | 10 |
| Enregistre le PDF                                          | 11 |
| Imprimer un livre — PDF                                    | 11 |
| Pour savoir en plus                                        | 12 |
| La collection                                              | 12 |
| La page                                                    | 14 |
| Réorganiser les pages du livre                             | 14 |
| Supprimer une page d'un livre                              | 14 |
| Le text                                                    | 15 |
| Éditer le livre — formater le texte                        | 15 |
| Les images                                                 | 16 |
| Ajouter une image                                          | 16 |
| Coller une image                                           | 16 |
| Ajouter des informations de licence pour toutes les images | 16 |

| Leçon<br>Intro | 2 — Livres canevas                                                     | <b>17</b><br>17       |
|----------------|------------------------------------------------------------------------|-----------------------|
|                | Créer une collection                                                   | 18                    |
|                | Créer un livre canevas                                                 | 18                    |
|                | Compléter le livre comme désiré                                        | 18                    |
|                | Créer un pack Bloom                                                    | 19                    |
|                | Installer un pack Bloom                                                | 19                    |
|                | Utilisez les livres canevas d'un Bloom Pack                            | 19                    |
| Leçon          | 3 — Gros livre<br>Créer un livre                                       | <b>20</b>             |
|                | Choisir la taille de la page                                           | 20                    |
|                | Compléter le livre comme désiré                                        | 21                    |
|                | Publier le livre (A6)                                                  | 21                    |
|                | Changer la taille de la page (A4)                                      | 21                    |
|                | Changer la taille de police                                            | 22                    |
|                | Ajuster la taille des images                                           | 22                    |
|                | Publier le livre (A4)                                                  | 22                    |
|                | Publier le livre (A3)                                                  | 22                    |
| Leçon          | 4 — Page personalisée<br>Commencer Bloom                               | <b>23</b>             |
|                | Choisissez une collection                                              | 23                    |
|                | Créer un livre                                                         | 23                    |
|                | Personaliser un page – modifier la taille des champs                   | 24                    |
|                | Personaliser un page – ajouter -des champs                             | 25                    |
|                | Créer une page Personnalisée                                           | 26                    |
| Leçon          | 5 — Livres gradués<br>Choisissez une collection<br>Création d'un livre | <b>27</b><br>27<br>28 |

| Configurer les niveaux                                    |    |
|-----------------------------------------------------------|----|
| Configurer les niveaux                                    |    |
| Configurer les autres niveaux                             | 29 |
| Supprimer un niveau                                       |    |
| Modifier l'ordre                                          |    |
| Ajouter un niveau                                         |    |
| Ajouter des notes à l'auteur                              |    |
| Créer un livre                                            |    |
| Leçon 6 — Livre déchiffrable                              |    |
| Choisissez une collection                                 |    |
| Créer un livre (basé sur le modèle de livre déchiffrable) |    |
| Configurer les étapes                                     |    |
| Ajouter des graphèmes                                     |    |
| Ajouter une liste de mots (des mots suggérés)             |    |
| Créer les différentes étapes — définir l'étape 1          | 35 |
| Ajouter l'étape suivante                                  |    |
| Créer un livre d'étape 1                                  |    |
| Créer un livre de chaque étape                            | 37 |